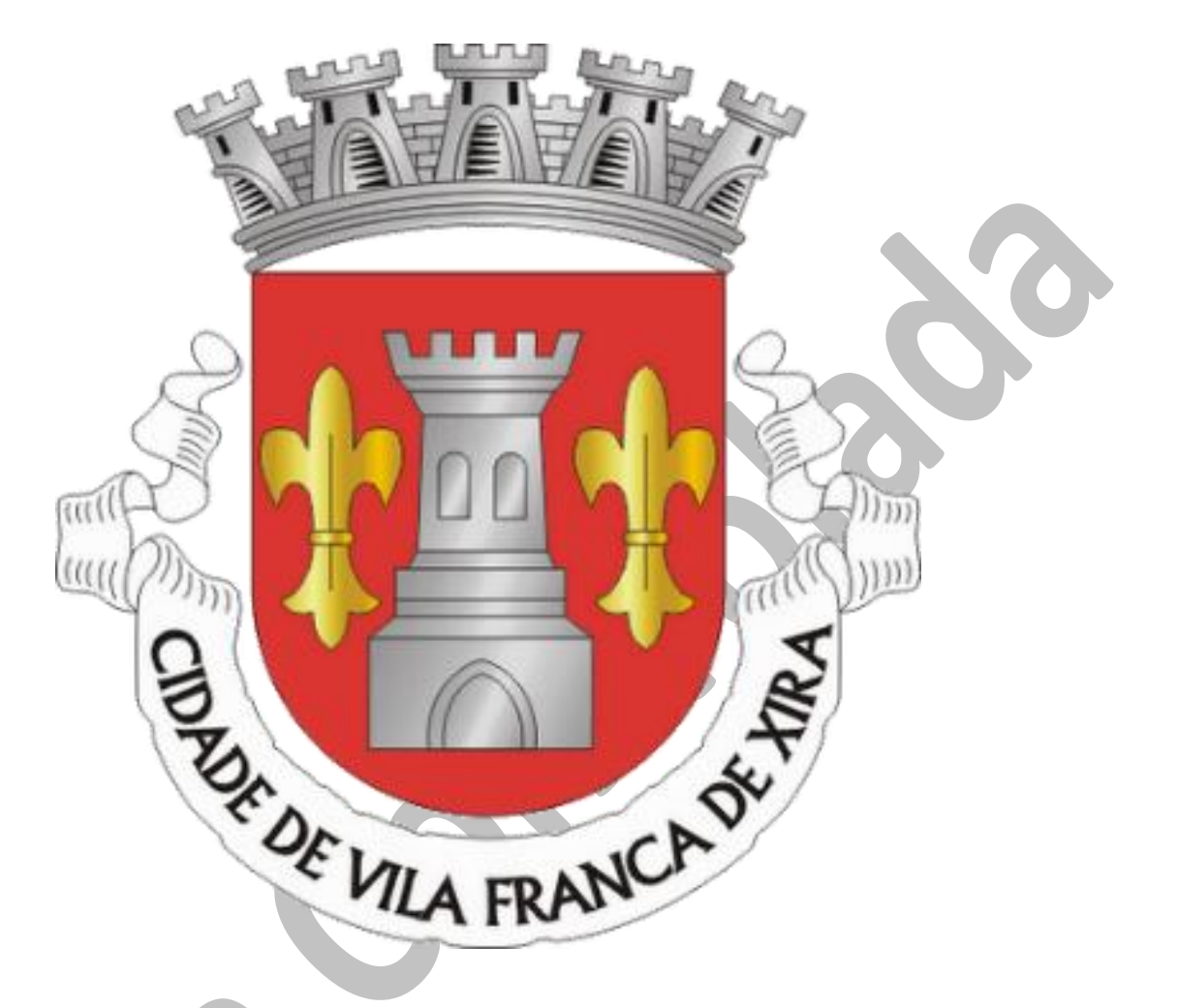

# Manual de configuração

## Rede Wireless gratuita disponibilizada pela Câmara Municipal de Vila Franca de Xira

## Índice remissivo:

| 1. | R          | edes disponibilizadas pela Câmara Municipal                              | 3 |
|----|------------|--------------------------------------------------------------------------|---|
| а  | ı.         | Como criar o registo de autenticação do utilizador                       | 4 |
| b  | <b>)</b> . | Como criar o registo de autenticação com telemóvel                       | 4 |
| С  |            | Configuração da rede sem fios "CMVFX_CP" para qualquer sistema operativo | 5 |
| d  | 1.         | Configuração da Rede Sem Fios "CMVFX" no Windows 7 32/64 bits            | 7 |
| е  | 2.         | Configuração da Rede Sem Fios "CMVFX" no Windows XP1                     | 5 |
| f. | •          | Configuração da Rede Sem Fios "CMVFX" no MAC OS X1                       | 5 |
| g  | g.         | Configuração da Rede Sem Fios "CMVFX" no Linux1                          | 5 |
| h  | ı.         | Configuração da Rede Sem Fios "CMVFX" num dispositivo Móvel              | 5 |

## 1. REDES DISPONIBILIZADAS PELA CÂMARA MUNICIPAL

Em todos os *hotspots* disponibilizados pela Câmara Municipal de Vila Franca de Xira, existem duas redes *wireless*. Ambas necessitam de autenticação, sendo que essa autenticação é válida em qualquer uma das redes disponíveis. A grande diferença está no método de autenticação que garante diferentes níveis de segurança / confidencialidade dos dados do utilizador.

Existe uma rede com o nome (SSID) CMVFX\_CP. Essa rede tem um portal de autenticação no qual o utilizador ao se conectar a ela, e assim que abre um seu *browser* de *internet*, é redirecionado automaticamente para um portal de autenticação, onde tem ao seu dispor o mapa atualizado com todos os *hotspots* disponíveis ao longo do Concelho de Vila Franca de Xira, tem também uns menus onde se poderá registar com o seu cartão de cidadão, recuperar a sua palavra-passe, consultar sites do Município, e ainda os termos de utilização da rede *wireless*. Poderão ainda ser consultados no mapa alguns pontos de interesse, nomeadamente cafés, Museus, Bibliotecas, entre outros.

Existe também uma segunda rede, com o nome (SSID) CMVFX, no qual, o utilizador terá de ter préconfigurada as suas credenciais no equipamento em que acede à rede *wireless* (passos que serão descritos mais adiante), antes da conexão à rede estar estabelecida. Com esta rede configurada, o utilizador é redirecionado para o *site* da Google.pt ou para a sua própria *home page* de uma forma automática sem qualquer intervenção por parte do utilizador.

É obrigatório o utilizador criar um pré-registo com o cartão de cidadão através do *site* <u>http://www.cm-vfxira.pt</u>. Poderá também fazer através do site <u>https://op.cm-vfxira.pt/</u> no menu Registo, ou ainda através do portal de autenticação mencionado anteriormente.

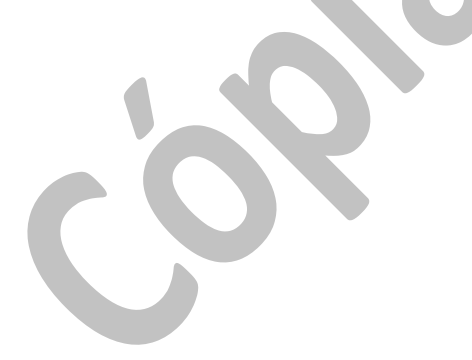

## a. COMO CRIAR O REGISTO DE AUTENTICAÇÃO DO UTILIZADOR

Para criar o registo do utilizador, poderá aceder à página através do *site* da Câmara Municipal de Vila Franca de Xira (www.cm-vfxira.pt), ou através do site do Orçamento Participativo (<u>https://op.cm-vfxira.pt/</u>) ou ainda através do portal de autenticação, acedendo à rede Wireless CMVFX\_CP.

Acedendo a uma destas três opções, aparecerá uma página de registo semelhante á seguinte imagem:

## Registo

- •

Para poder participar deverá registar-se.

Declaro que tomei conhecimento das normas de participação e políticas de utilização do site e aceito nos termos em que me são apresentadas.

Declaro ainda ao abrigo do Regulamento Geral sobre a Proteção de Dados, que dou o meu consentimento de forma livre, específica e informada, para a recolha e tratamento dos meus dados pessoais por parte do Município de Vila Franca de Xira, abrangendo todas as atividades de tratamento realizadas com a presente finalidade, ficando os mesmos disponíveis na nossa base de dados pelo período de até 5 anos, contados a partir da última atualização.

Informação: Enquanto titular dos dados pessoais, tenho conhecimento que a qualquer momento poderei retirar o consentimento agora facutado, não comprometendo a licitude do tratamento efetuado com base no mesmo e sem prejuízo da necessidade desses dados se manterem arquivados, sempre que se justifique, pelo período legal adequado às razões que o determinem.

| _                                                  |                                              |                  |
|----------------------------------------------------|----------------------------------------------|------------------|
| preencher com cartão de cidadão (pin autenticação) | preencher com cartão de cidadão (pin morada) |                  |
| Nome                                               |                                              |                  |
|                                                    |                                              |                  |
|                                                    |                                              |                  |
| elemente rocha                                     |                                              |                  |
|                                                    |                                              |                  |
| Palavra Chave:                                     |                                              |                  |
|                                                    |                                              |                  |
| Confirmação da Palavra Chave:                      |                                              |                  |
|                                                    |                                              |                  |
| Morada:                                            |                                              |                  |
|                                                    |                                              |                  |
| Código Postal:                                     |                                              |                  |
|                                                    |                                              |                  |
| Telemóvel:                                         |                                              |                  |
|                                                    |                                              |                  |
| CC/BI:                                             |                                              | Data Nascimento: |
|                                                    |                                              |                  |
| NIF:                                               |                                              |                  |
|                                                    |                                              |                  |
|                                                    |                                              |                  |

#### submeter

Existem duas possibilidades de registo, através do PIN de autenticação ou do PIN de morada. Todos os campos são de registo obrigatório. Após os campos estarem devidamente preenchidos terá de clicar no botão "Submeter".

Em seguida será enviado para a sua caixa de correio eletrónico, um e-mail para confirmar o seu registo.

## **b.** Como criar o registo de autenticação com telemóvel

Para criar o registo do utilizador com recurso ao seu cartão SIM de telemóvel pessoal, poderá ligar na rede CMVFX\_CP, fazendo duplo clique em cima da rede e selecionando a opção "LIGAR" com certificado SSL não fidedigno. De seguida deverá assim que o computador se conectar à rede, selecionar a opção "Entrar com telemóvel" e inserir o seu número, seguido do código que receberá em poucos segundos por SMS, ficando automaticamente ligado na rede.

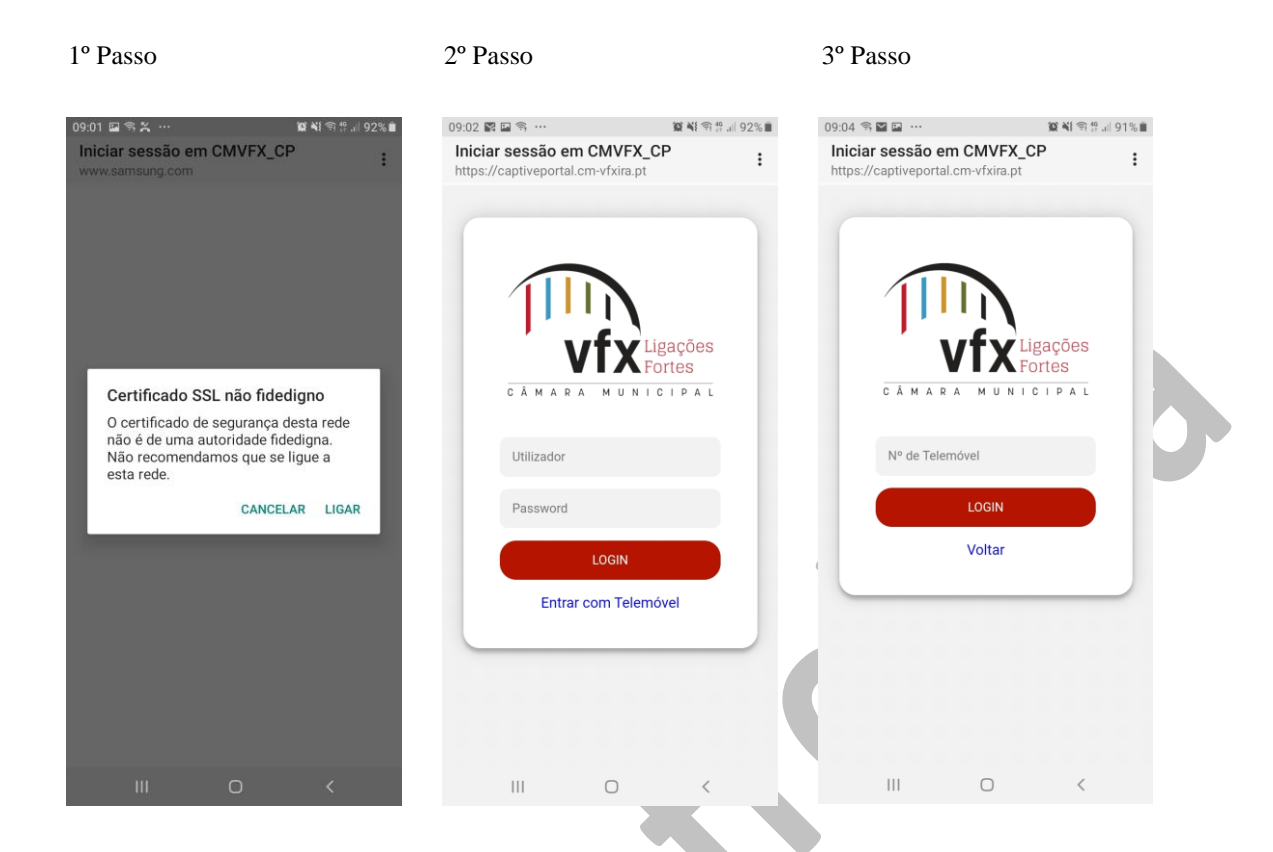

## c. CONFIGURAÇÃO DA REDE SEM FIOS "CMVFX\_CP" PARA QUALQUER SISTEMA OPERATIVO

Para aceder a esta rede, ao fazer uma pesquisa pelas redes *wireless* existentes, irá aparecer a rede CMVFX\_CP. Basta fazer duplo clique em cima da rede pretendida. Assim que o computador se conectar à rede, basta abrir uma página de internet, sendo que será redirecionado para o seguinte portal de autenticação:

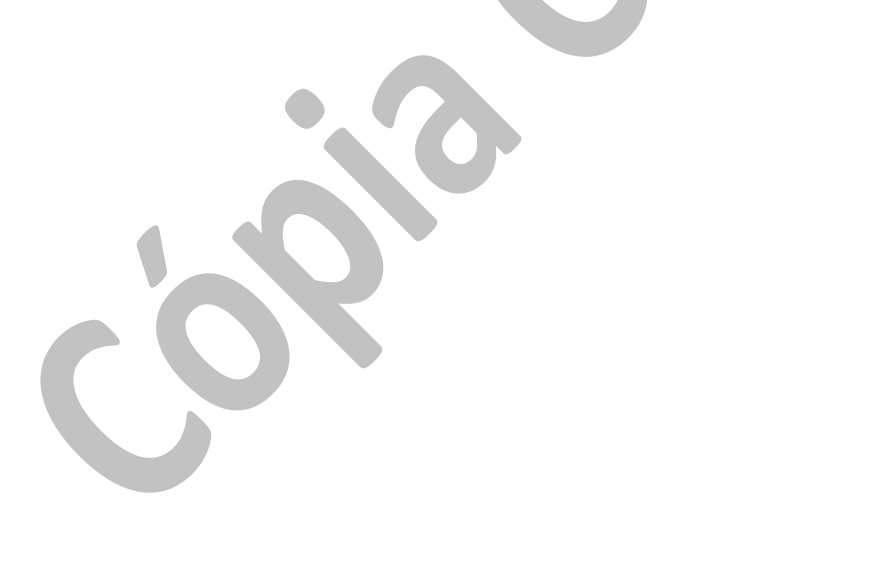

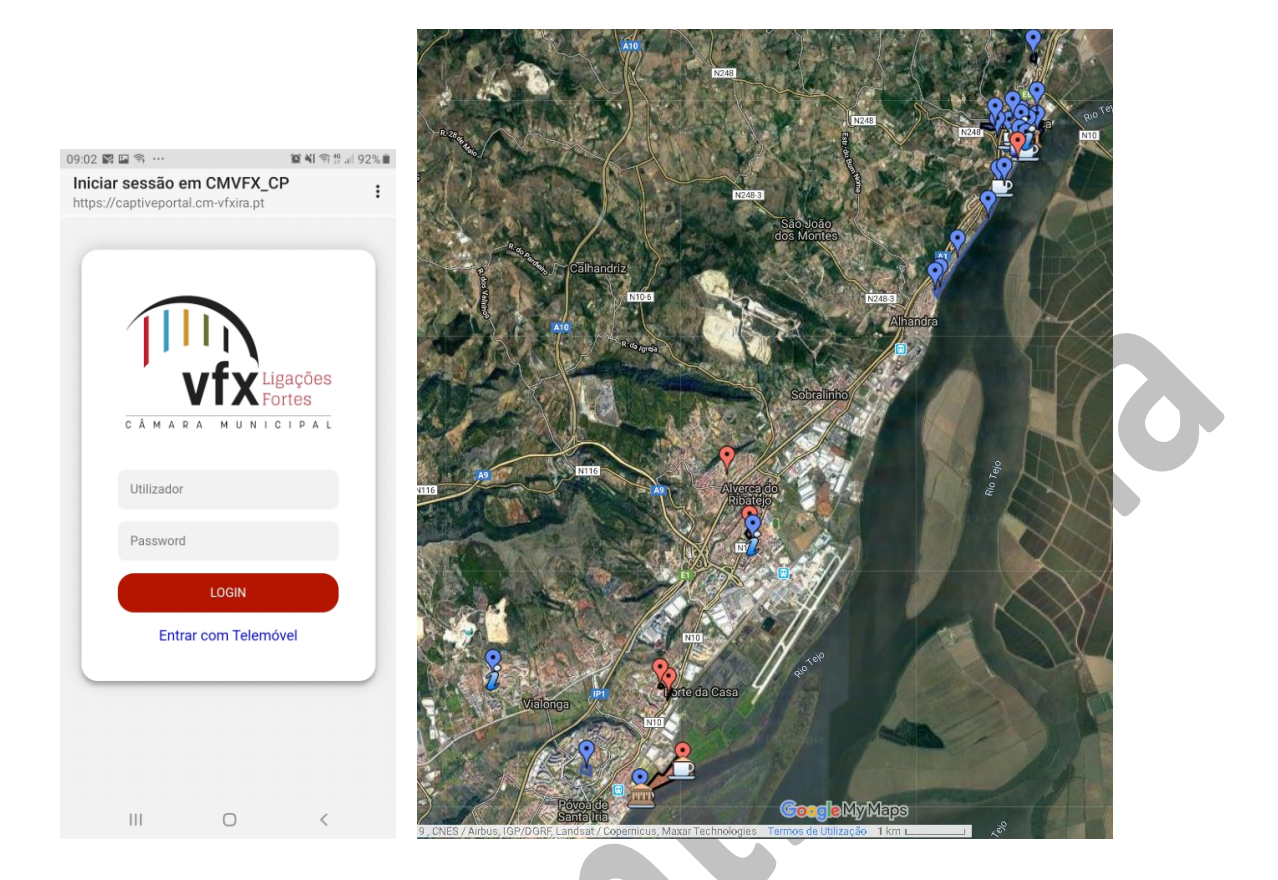

Para fazer a sua autenticação basta inserir o nome do utilizador no campo *Utilizador*, e a sua palavra passe no campo *password*, ambos escolhidos na altura do registo.

Poderá também consultar no mapa, a localização dos *hotspots* já existentes e os futuros *hotspot* que estão em fase de implementação. Segue a legenda do mapa (<u>https://www.cm-vfxira.pt/pages/2696</u>):

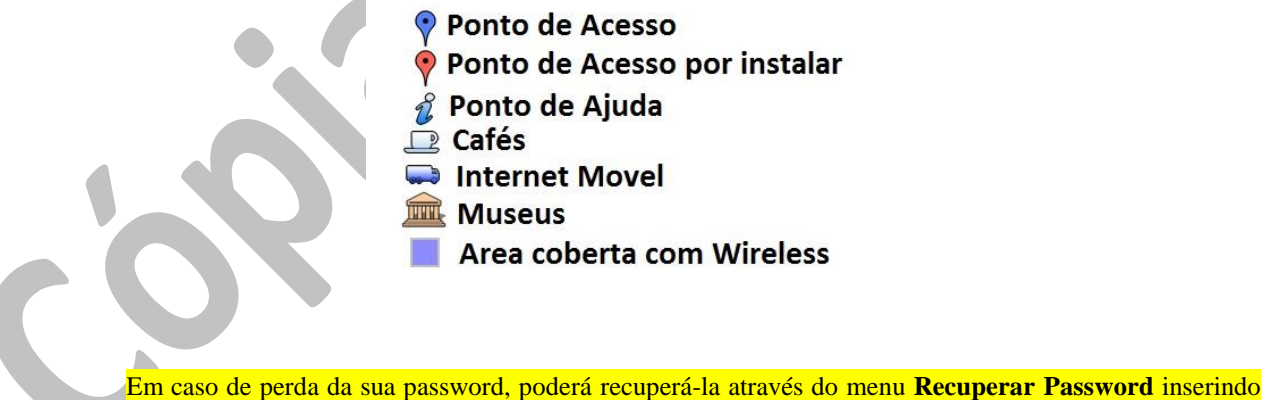

Em caso de perda da sua password, poderá recuperá-la através do menu **Recuperar Password** inserindo o seu e-mail ou NIF, tal como é demonstrado na seguinte imagem:

|                                     | RECUPERAÇÃO                        | DE PALAV | RA CHAVE |  |  |
|-------------------------------------|------------------------------------|----------|----------|--|--|
|                                     | Recupere aqui a sua palavra-passe. |          |          |  |  |
|                                     |                                    | E-mail:  |          |  |  |
| KRAA/                               |                                    |          | ENVIAR   |  |  |
|                                     |                                    | NIF:     |          |  |  |
|                                     |                                    |          | ENVIAR   |  |  |
| Children of the state               |                                    |          |          |  |  |
| Login                               |                                    |          |          |  |  |
| User                                |                                    |          |          |  |  |
| Password Form used by regis         | tered users to login               |          |          |  |  |
| Log In Registo Hotspots             |                                    |          |          |  |  |
| Politicas de acesso à rede Wireless |                                    |          |          |  |  |
|                                     |                                    |          |          |  |  |

Ao aceder a esta rede, através do portal de autenticação, é possível fazer uma autenticação manual sem que as suas credenciais sejam memorizadas localmente no computador, de uma forma segura, pois o portal está protegido com um certificado digital.

## d. CONFIGURAÇÃO DA REDE SEM FIOS "CMVFX" NO WINDOWS 7 32/64 BITS

Nesta rede, antes do utilizador fazer a sua autenticação terá de criar manualmente a rede, com as respetivas configurações de segurança. Assim, posteriormente, é possível o utilizador aceder a qualquer rede com o nome CMVFX de uma forma automática e segura sem a necessidade de inserir constantemente as suas credenciais.

Seguem as configurações que terão de ser feitas para poder aceder a qualquer hotspot como o nome CMVFX:

Clicar no menu Iniciar (exemplo com o Windows 7), em seguida Painel de Controlo, escolher a opção Rede e Internet e por fim clicar em cima da opção Centro de Rede e Partilha.

Após clicar nessa opção será aberta a janela referente a todas as configurações de rede do seu computador, como demonstra a seguinte figura:

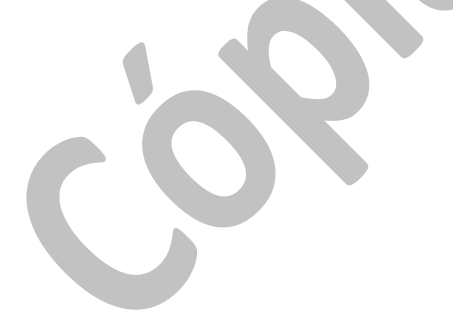

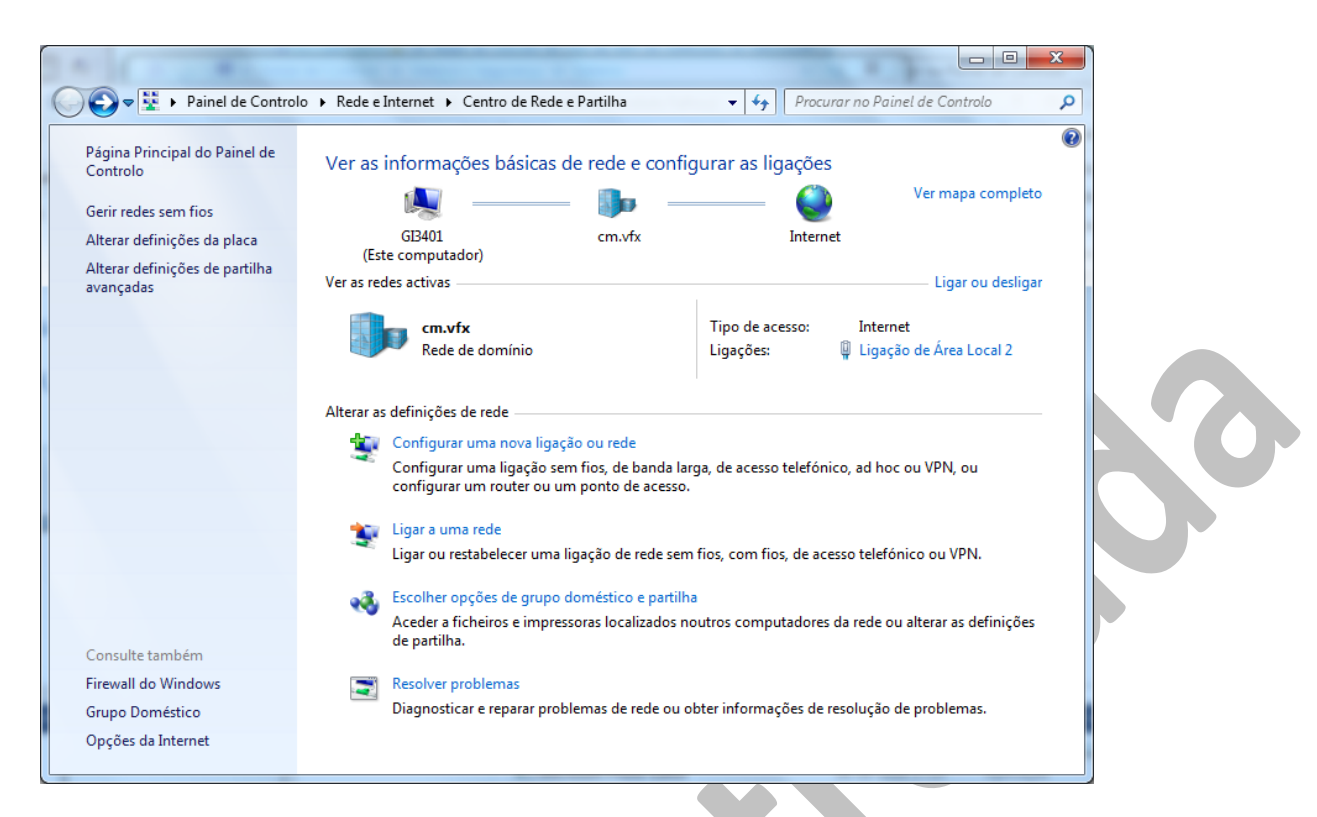

Ao clicar na opção "Gerir redes sem fios", irá aparecer a seguinte janela:

| <b>9</b> 0- | a∰ « Rede e Internet → Gerir      | redes sem fios     | •                        | <b>49</b> | Procurar Gerir redes sem fios |   |
|-------------|-----------------------------------|--------------------|--------------------------|-----------|-------------------------------|---|
| Gerir ı     | redes sem fios que utiliz         | am (Ligação c      | le rede sem fios)        |           |                               |   |
| O Winde     | ows tenta ligar a estas redes pel | a ordem listada ak | paixo.                   |           |                               |   |
| Adicionar   | Propriedades do Adaptador         | Tipos de perfil    | Centro de Rede e Partilh | 8         |                               | ( |
|             |                                   |                    |                          |           |                               |   |
|             |                                   |                    |                          |           |                               |   |
|             |                                   |                    |                          |           |                               |   |
|             |                                   |                    |                          |           |                               |   |
|             |                                   |                    |                          |           |                               |   |
|             |                                   |                    |                          |           |                               |   |
|             |                                   |                    |                          |           |                               |   |
|             |                                   |                    |                          |           |                               |   |
|             |                                   |                    |                          |           |                               |   |
|             |                                   |                    |                          |           |                               |   |
|             |                                   |                    |                          |           |                               |   |
|             | 0 itens                           |                    |                          |           |                               |   |

Escolher a opção "Adicionar"

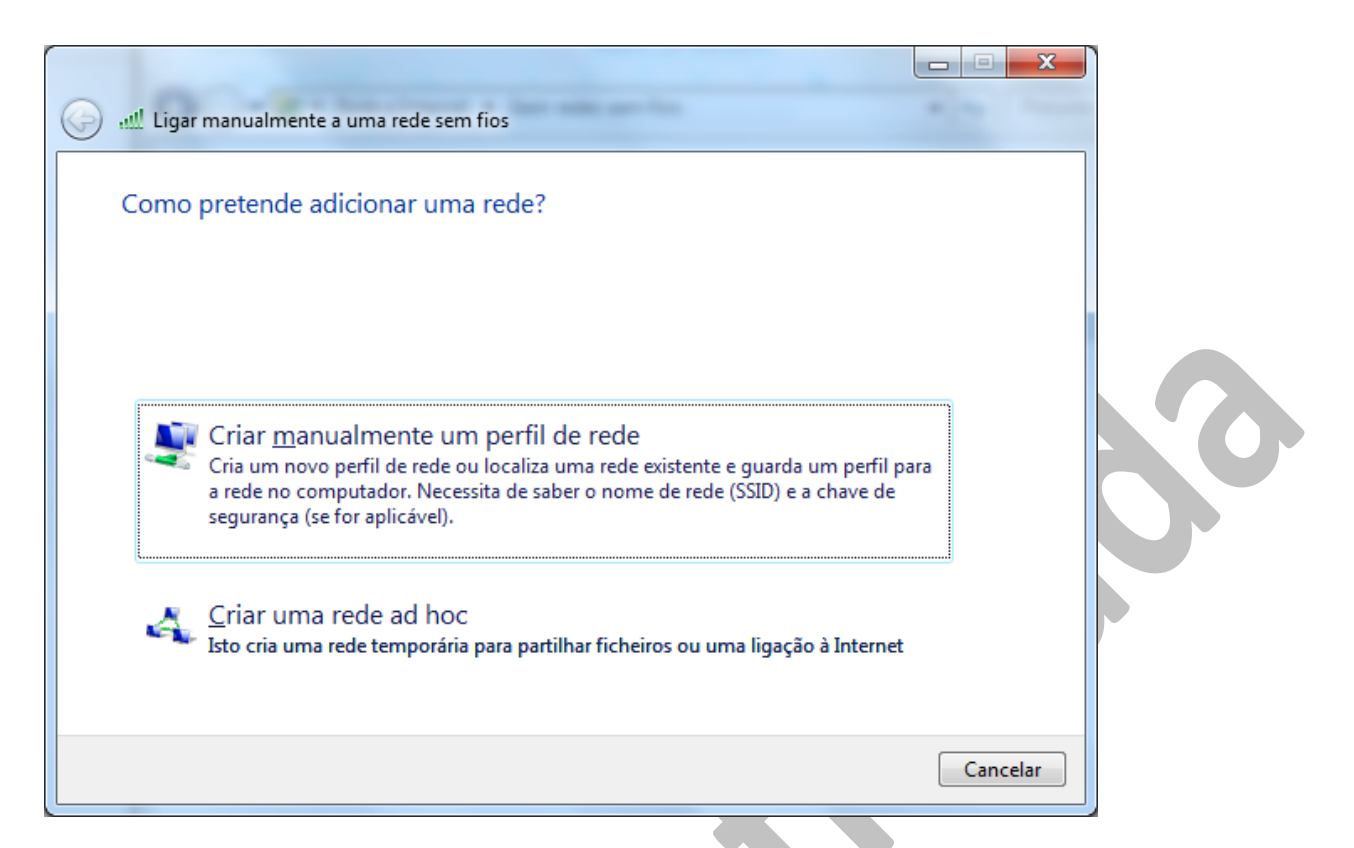

Selecione a opção "Criar manualmente um perfil de rede" e irá aparecer a seguinte janela:

| G | Ligar manualmente a un        | na rede sem fios                                               |
|---|-------------------------------|----------------------------------------------------------------|
|   | Introduzir informaçõe         | es para a rede sem fios que pretende adicionar                 |
|   | <u>N</u> ome de rede:         |                                                                |
|   | Tipo de se <u>gu</u> rança:   | [Seleccione uma opção] 🔹                                       |
|   | <u>T</u> ipo de encriptação:  | <b></b>                                                        |
|   | Ch <u>a</u> ve de segurança:  | Ocultar caracteres                                             |
|   | 🔲 Iniciar automaticame        | nte esta ligação                                               |
|   | 🔲 <u>L</u> igar mesmo que a r | ede não esteja a difundir                                      |
|   | Aviso: Se seleccionar         | esta opção, a privacidade do computador poderá ficar em risco. |
|   |                               |                                                                |
|   |                               | <u>Seguinte</u> Cancelar                                       |

Preencha os campos "**Nome da rede**", "**Tipo de Segurança**" e "**Tipo de encriptação**", tal como mostra a seguinte imagem:

#### Serviço de internet gratuito em espaços públicos disponibilizado pela Câmara Municipal de Vila Franca de Xira

| G all Ligar manualmente a    | e uma rede sem fios                                                 |  |
|------------------------------|---------------------------------------------------------------------|--|
| Introduzir informa           | ções para a rede sem fios que pretende adicionar                    |  |
| <u>N</u> ome de rede:        | CMVFX                                                               |  |
| Tipo de se <u>gu</u> rança:  | WPA2-Enterprise 👻                                                   |  |
| <u>T</u> ipo de encriptação: | AES ▼                                                               |  |
| Ch <u>a</u> ve de segurança: | <u>O</u> cultar caracteres                                          |  |
| Iniciar automatica           | amente esta ligação                                                 |  |
| 🔲 Ligar mesmo que            | a rede não esteja a difundir                                        |  |
| Aviso: Se seleccio           | onar esta opção, a privacidade do computador poderá ficar em risco. |  |
|                              | <u>S</u> eguinte Cancelar                                           |  |

Assim que os campos estiverem devidamente preenchidos, clique no botão "Seguinte", e irá aparecer a seguinte imagem:

| in ()                                                                                                    | Ligar manualmente a uma rede sem fios                                                                                        |        |
|----------------------------------------------------------------------------------------------------|----------------------------------------------------------------------------------------------------|--------|
| Ligar manualmente a uma rede sem fios  CMVFX adicionado com êxito      Alterar definições de ligação     Abrir as propriedades da ligação de modo a que eu possa alterar as     definições. |                                                                                                    |        |
|                                                                                                    | → <u>A</u> lterar definições de ligação<br>Abrir as propriedades da ligação de modo a que eu possa alterar as<br>definições. |        |
|                                                                                                    |                                                                                                    | Fechar |

Por fim, clique no botão "Fechar".

Neste momento a rede está criada, mas será ainda necessário inserir as suas credenciais e configurar a segurança das mesmas. Para tal:

Na janela inicial "Gerir redes sem Fios" irá aparecer a rede CMVFX criada anteriormente:

|                 | 4. Haras                                                       | - A                                 | Concerne 11                            | - tas interests |                     | x   |    |
|-----------------|----------------------------------------------------------------|-------------------------------------|----------------------------------------|-----------------|---------------------|-----|----|
| <b>@</b> _      | aff] « Rede e Internet 🕨 Gerir                                 | redes sem fios                      |                                        | ✓ 4 Procurar Ge | erir redes sem fios | ٩   |    |
| Gerir<br>O Wind | redes sem fios que utiliz<br>ows tenta ligar a estas redes pel | am (Ligação c<br>a ordem listada ab | le rede sem fios)<br><sup>Baixo.</sup> |                 |                     |     |    |
| Adicionar       | Propriedades do Adaptador                                      | Tipos de perfil                     | Centro de Rede e Parti                 | ilha            |                     | 0   |    |
| Redes que p     | ode ver, modificar e reordenar                                 | (1)                                 |                                        |                 |                     | - ^ |    |
|                 | ΛVFX                                                           | Segurança: WP                       | A2-Enterprise                          | Tipo: Q         | ualquer suportado   |     | 50 |
| 100             | 1 item                                                         |                                     |                                        |                 |                     |     |    |

Clique em cima da rede CMVFX com o botão do lado direito do rato e irá aparecer o seguinte menu:

| Adicionar    | Remover Propriedades d        | o Adaptador Tipos de perfil Centro de Re | de e Partilha            | (?) |
|--------------|-------------------------------|------------------------------------------|--------------------------|-----|
| Redes que po | ode ver, modificar e reordena | ır (1)                                   |                          | -   |
| CMVFX        |                               | Segurança: WPA2-Enterprise               | Tipo: Qualquer suportado |     |
|              | Propriedades                  |                                          |                          |     |
|              | Remover Rede                  |                                          |                          |     |
|              | Mudar o nome                  |                                          |                          |     |
|              |                               |                                          |                          |     |

## Escolha a opção "Propriedades", e aparecerá a seguinte janela:

 $\hat{\mathbf{Q}}$ 

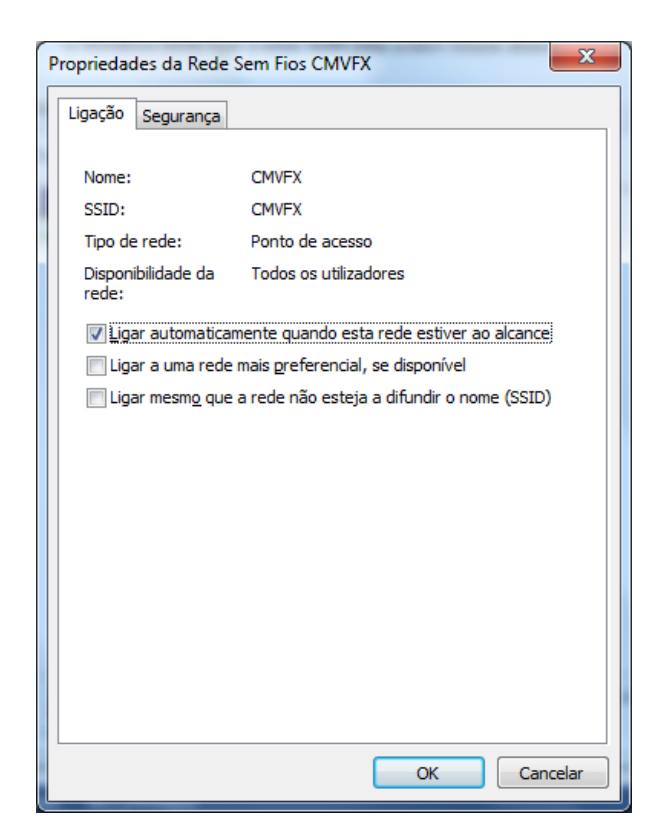

Clique no separador "Segurança":

| ſ | Propriedades da Rede Sem Fios CMVFX                                                | ×        |
|---|------------------------------------------------------------------------------------|----------|
|   | Ligação Segurança                                                                  |          |
|   | Tipo do contraposa                                                                 | _        |
|   | WPA2-Enterprise                                                                    |          |
|   | Tipo de encriptação: AES                                                           | •        |
|   |                                                                                    |          |
|   |                                                                                    |          |
|   | Escolha um método de autenticação de rede:                                         |          |
|   | Microsoft: Protected EAP (PEAP)                                                    | es       |
|   | Memorizar as minhas credenciais para esta ligação ser<br>que tiver sessão iniciada | npre     |
|   |                                                                                    |          |
|   | De <u>m</u> niçoes avançadas                                                       |          |
|   |                                                                                    |          |
|   |                                                                                    |          |
|   | ОК                                                                                 | Cancelar |

Clique no botão "Definições" e irá aparecer a seguinte janela:

#### Serviço de internet gratuito em espaços públicos disponibilizado pela Câmara Municipal de Vila Franca de Xira

Em seguida, clique no botão "Configurar" e retire o visto (V) da opção "Utilizar automaticamente o nome de início de sessão e a palavra-passe do Windows" tal como mostra a seguinte imagem:

| EAP MSCHAPv2 - Propriedades                                   | η |
|---------------------------------------------------------------|---|
| An estabelecer a linação:                                     |   |
| litilizar automaticamente o nome de início de                 | ľ |
| sessão e a palavra-passe do Windows (e domínio se existente). |   |
| ······································                        |   |
| OK Cancelar                                                   |   |
|                                                               | - |

Clique na opção "OK", e assim que voltar para a janela anterior "Propriedades do Protocolo EAP", clique também na opção "OK".

Neste momento terá a janela "**Propriedades da rede Sem Fios CMVFX**" aberta, clique no botão "**Definições Avançadas**" e aparecerá a seguinte janela:

#### Serviço de internet gratuito em espaços públicos disponibilizado pela Câmara Municipal de Vila Franca de Xira

| Definições 802. 1X    | Definições 802.11                                              |                              |      |
|-----------------------|----------------------------------------------------------------|------------------------------|------|
| Especificar r         | modo de autenticação:                                          |                              | - II |
| Autenticaç            | ão de utilizador ou con 🦷                                      | Guardar <u>c</u> redenciais  | s    |
| Eliminar              | cre <u>d</u> enciais para todos o                              | s utilizadores               |      |
| Activar início        | o de <u>s</u> essão único para es                              | sta rede                     | 51   |
| Executa<br>utilizado  | r imediatamente antes do<br>r                                  | o início de sessão do        |      |
| Executa<br>utilizado  | r imediatamente após o i<br>r                                  | nício de sessão do           |      |
| Atraso <u>m</u> áx    | imo (segundos):                                                | 10 1                         |      |
| ✓ Permitir<br>durante | a apresentação de caixa<br>o início de sessão único            | s de diálogo adicionais      |      |
| Esta red<br>autentio  | le utiliza LANs <u>v</u> irtuais sep<br>ação de computadores e | oaradas para<br>utilizadores |      |
|                       |                                                                |                              |      |
|                       |                                                                |                              |      |
|                       |                                                                |                              |      |
|                       |                                                                |                              |      |
|                       |                                                                | OK Cance                     | lar  |

Selecione a opção "**Especificar modo de Autenticação**", e de seguida escolha a opção "**Autenticação do Utilizador**", tal como demonstra a seguinte imagem:

| Definições 802.1X De          | finições 802.11                                         |                                |
|-------------------------------|---------------------------------------------------------|--------------------------------|
| Especificar mod               | o de autenticação:                                      |                                |
| Autenticação d                | de utilizador 🛛 🔻                                       | Guardar gredenciais            |
| Eliminar creg                 | <u>d</u> enciais para todos os                          | utilizadores                   |
| Activar início de             | sessão único para es                                    | ta rede                        |
| Executar im<br>utilizador     | ediatamente antes do                                    | início de sessão do            |
| Executar im<br>utilizador     | ediatamente após o in                                   | iício de sessão do             |
| Atraso <u>m</u> áximo         | (segundos):                                             | 10 *                           |
| Permitir a ap<br>durante o in | presentação de caixas<br>nício de sessão único          | de diá <u>l</u> ogo adicionais |
| Esta rede ut<br>autenticaçã   | tiliza LANs <u>v</u> irtuais sep<br>o de computadores e | aradas para<br>utilizadores    |
|                               |                                                         |                                |
|                               |                                                         |                                |
|                               |                                                         |                                |
|                               |                                                         |                                |
|                               |                                                         | OK Cancel                      |

Clique no botão "Guardar Credenciais" e aparecerá a seguinte janela:

| Segurança do Wi                                  | ndows                                                                                                    |
|--------------------------------------------------|----------------------------------------------------------------------------------------------------|
| Guardar cre<br>Guardar as cre<br>não tiver sessã | edenciais<br>denciais permite que o computador ligue à rede quando<br>o iniciada (por exemplo, para transferir actualizações). |
|                                                  | Nome de utilizador<br>Palavra-passe                                                                                            |
|                                                  | OK Cancelar                                                                                                    |

No campo "**Nome de utilizador**" insira o seu nome de utilizador criado anteriormente na página de registo, e no campo "**Palavra-passe**" insira a sua password também criada quando efetuou o seu registo.

Clique no botão "OK", em todas as janelas.

Neste momento a rede CMVFX já se encontra configurada no seu dispositivo, de modo a poder fazer uma autenticação fácil, rápida e com a devida segurança.

Basta reiniciar o computador e assim que for detetada a rede CMVFX, o computador faz uma ligação automática.

| Alerta de Segurança do Windows                                                                                                    | x    |
|----------------------------------------------------------------------------------------------------|------|
| Não foi possível concluir a tentativa de ligação                                                                                                    |      |
| Não foi possível validar as Credenciais fornecidas pelo servidor. Recomenda<br>que termine a ligação e contacte o administrador indicando as informações<br>fornecidas nos detalhes. Poderá estabelecer ligação, mas tal expõe-no<br>a riscos de segurança por parte de um possível servidor não autorizado. | amos |
| Detalhes     Terminar     Ligar                                                                                                    |      |

Caso apareça a janela de informação exibida a baixo, clique na opção "Ligar":

e. CONFIGURAÇÃO DA REDE SEM FIOS "CMVFX" NO WINDOWS XP f. CONFIGURAÇÃO DA REDE SEM FIOS "CMVFX" NO MAC OS X

g. CONFIGURAÇÃO DA REDE SEM FIOS "CMVFX" NO LINUX

## h. CONFIGURAÇÃO DA REDE SEM FIOS "CMVFX" NUM DISPOSITIVO MÓVEL

Num dispositivo Android, basta fazer uma pesquisa pelas redes wireless disponíveis. Aparecerá duas redes, a CMVFX\_CP e a CMVFX, tal como mostra a seguinte imagem:

| 🕂 🖂 🏶 🙆 💜 🗂 🛛 🔇                    | o 🖇 穿 🔏 16% 🚊 22:45 |
|------------------------------------|---------------------|
| 🔯 Wi-Fi                            |                     |
|                                    |                     |
| <b>CMVFX</b><br>Fora do intervalo  |                     |
| CMVFX_CP<br>Fora do intervalo      |                     |
| CMVFX_Open                         |                     |
| guest1<br>Fora do intervalo        |                     |
| <b>Guest2</b><br>Fora do intervalo |                     |
|                                    |                     |
| + Adicionar red                    | e Wi-Fi             |
| Pesquisar                          | Wi-Fi Direct        |

Assim que aparecer a rede wireless CMVFX (exemplo no android), clique em cima da rede e configure a rede tal como mostra a seguinte figura:

| 🖪 🖂 🏶 🙆 📢 🖥 🛛 🍪 🖇 🍞 📶 16% 🔤 | 22:45 |
|-----------------------------|-------|
| CMVFX                       |       |
| Método EAP                  |       |
| S PEAP                      | 4     |
| Autenticação de fase 2      |       |
| MSCHAPV2                    |       |
| Certificado de CA           | à     |
| s (Não especificado)        |       |
| Identidade                  |       |
| nome de utilizador          |       |
| Identidade anónima          |       |
| nao preencher               |       |
| Palavra-passe               |       |
| (inalterado)                |       |
| Mostrar palavra-passe       |       |
| Mostrar opções avançadas    | ;     |
| Cancelar Guardar            |       |

Clique em "Guardar" para salvar as suas configurações.